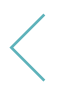

Cos'è BenzApp?

È l'app che ti permette di pagare il rifornimento di carburante direttamente dal tuo smartphone.

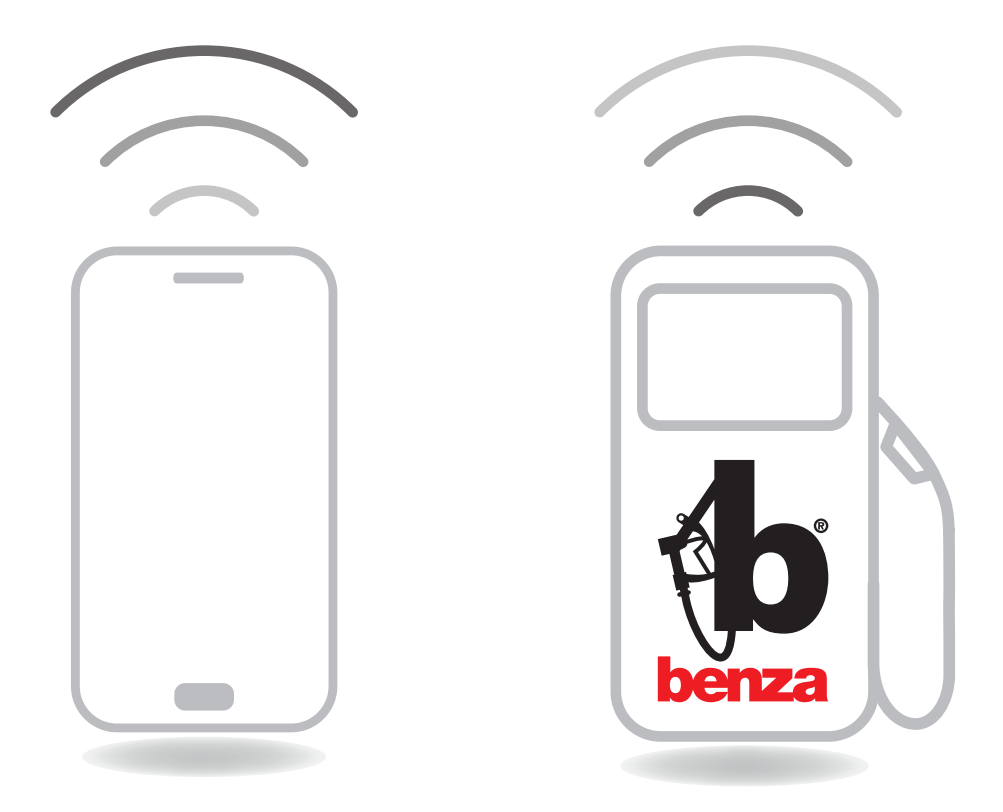

Per abilitare il pagamento da smartphone registra su BenzApp almeno una carta bancaria.

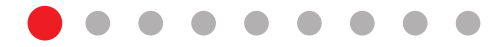

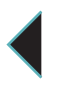

#### Ricerca stazione di servizio Dalla home page clicca su "Ricerca stazione di servizio" per aprire la mappa.

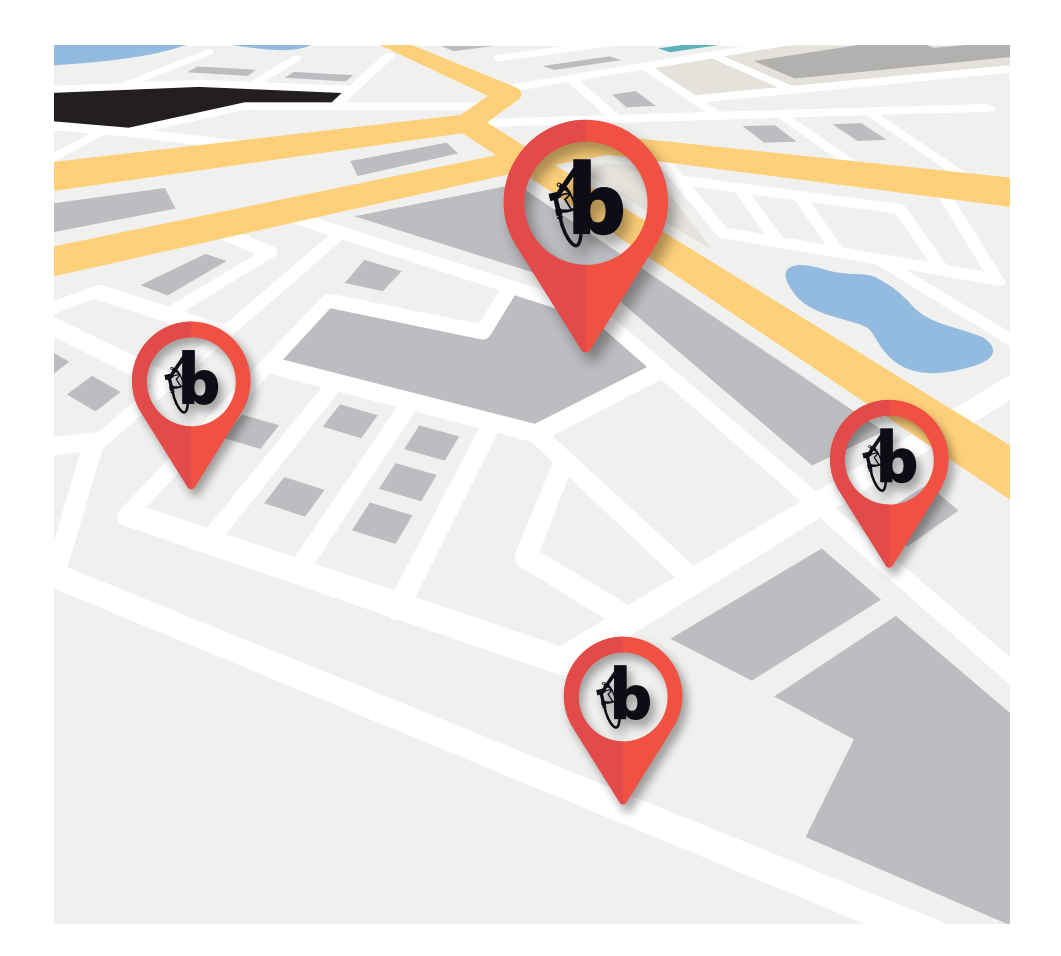

Trova e raggiungi la stazione di servizio più vicina a te.

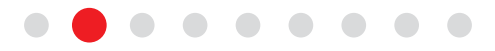

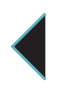

Ti trovi nella stazione

Arrivato nella stazione di servizio, clicca su "Nuovo rifornimento" per collegarti automaticamente con gli erogatori.

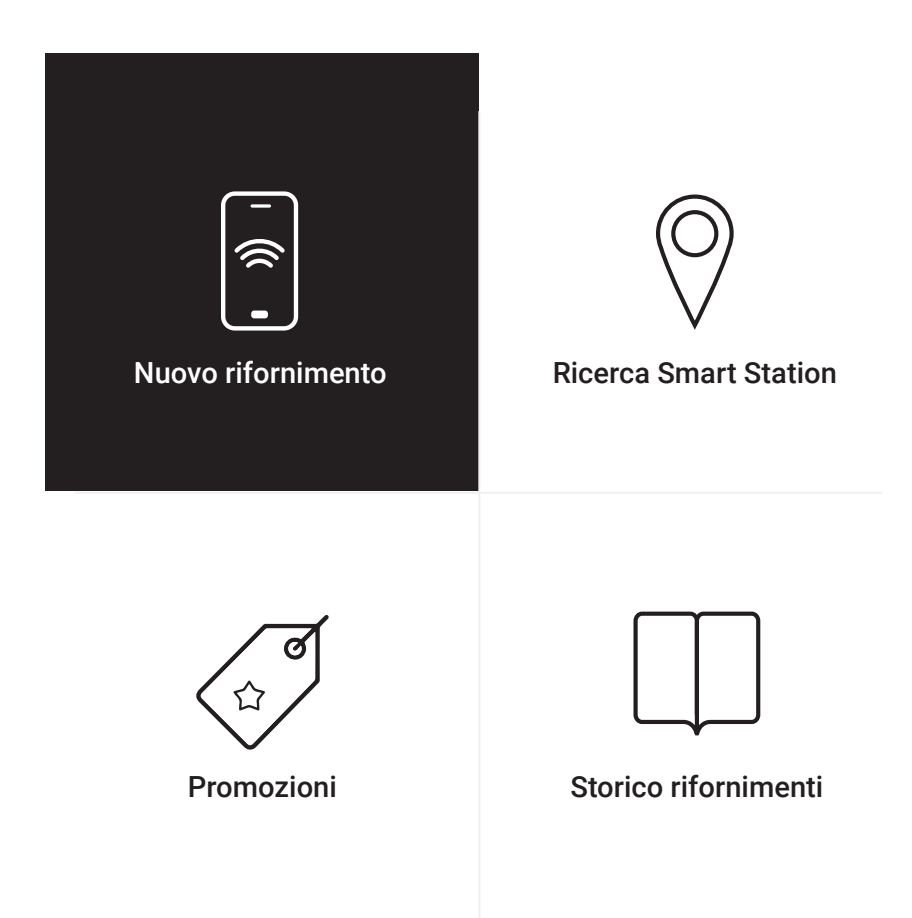

N.B. Ricordati di abilitare il GPS altrimenti il servizio non sarà attivo.

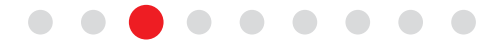

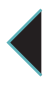

Seleziona l'erogatore A connessione avvenuta vengono visualizzate le pompe disponibili con i relativi prodotti e prezzi.

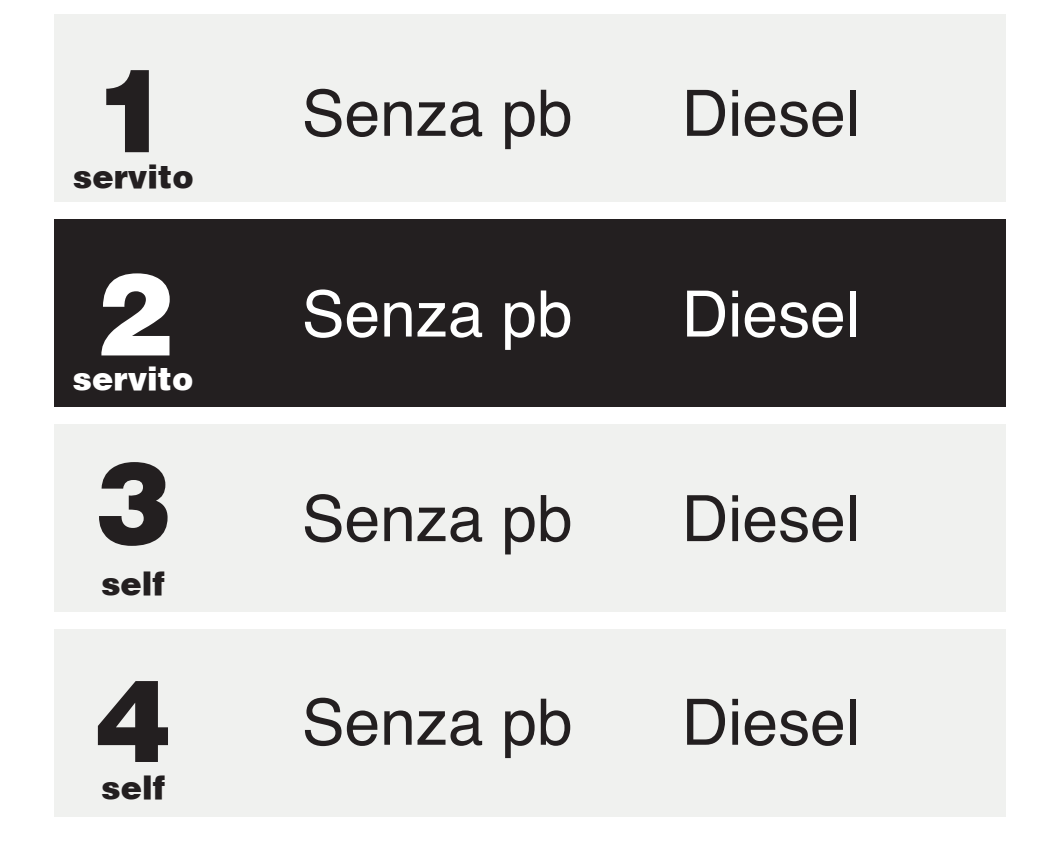

Seleziona l'erogatore dal quale si desidera fare rifornimento.

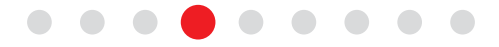

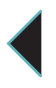

Seleziona l'importo Seleziona l'importo del rifornimento carburante che si desidera effettuare.

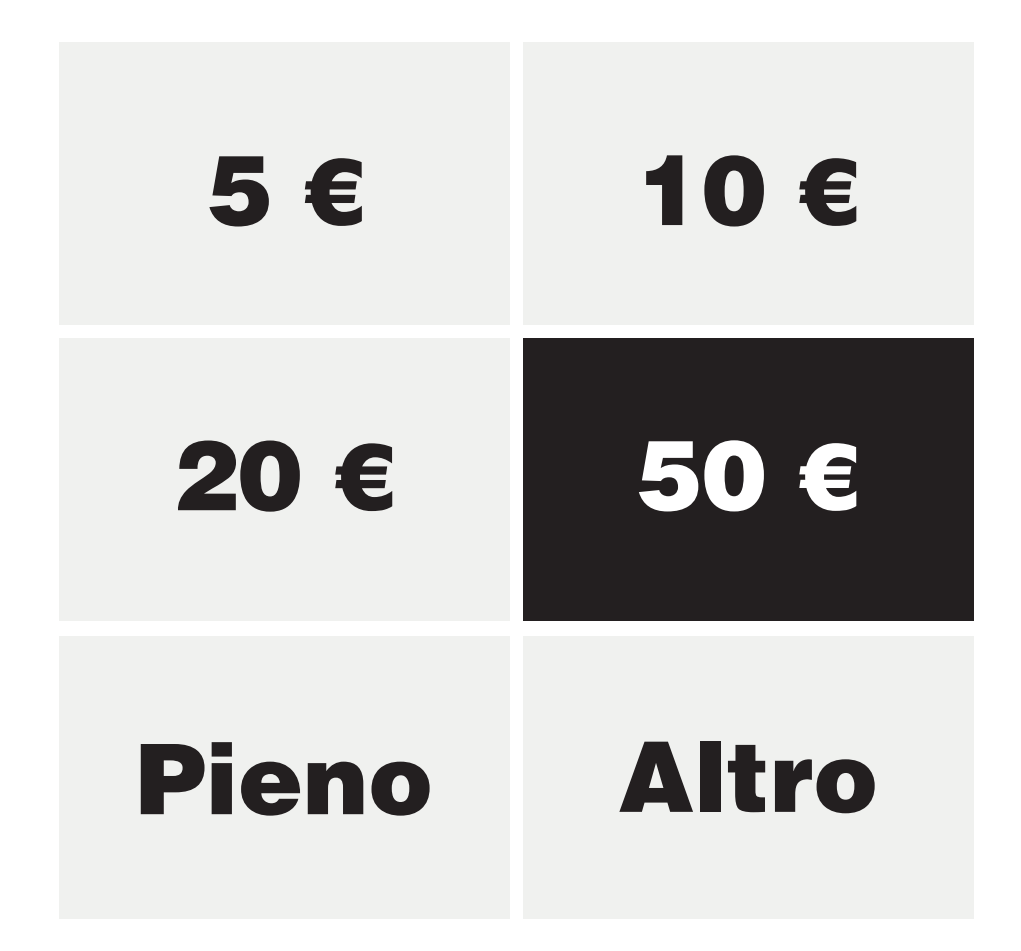

N.B. Durante il pagamento verranno bloccati circa 100 €. Non temere, verrà addebitato soltanto l'importo effettivo.

#### $\bullet \bullet \bullet \bullet \bullet \bullet \bullet \bullet \bullet \bullet$

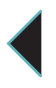

Inserisci PIN Inserisci il PIN di sicurezza che hai creato durante la registrazione della carta bancaria.

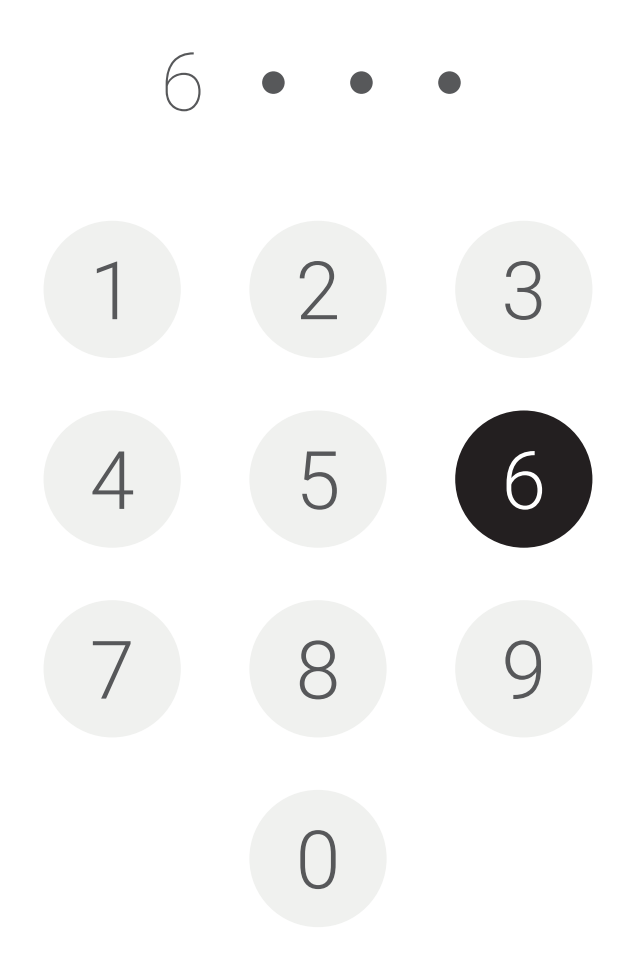

Se il PIN è corretto l'erogatore si sbloccherà automaticamente.

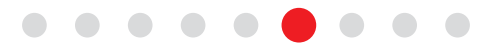

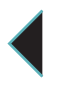

Avvio al rifornimento Estrai l'erogatore selezionato per avviare il rifornimento.

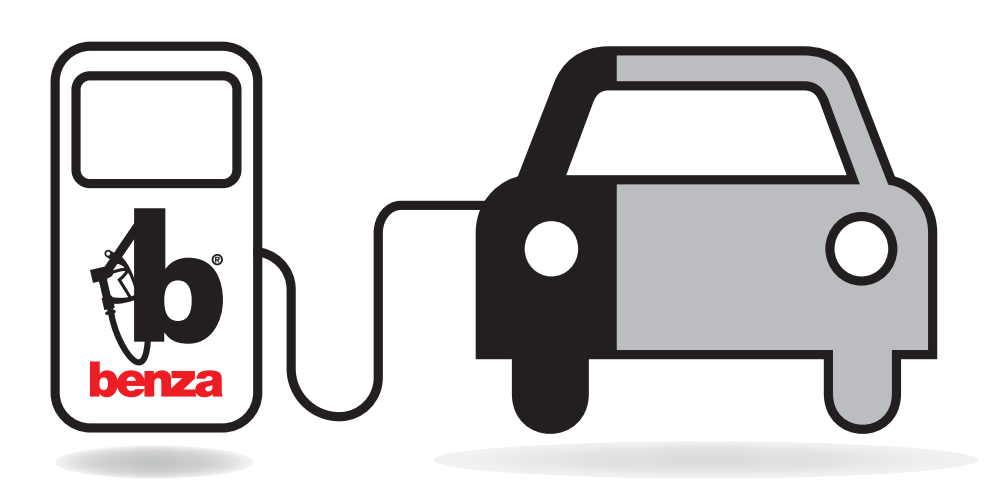

Effettua il rifornimento fino al raggiungimento dell'importo indicato.

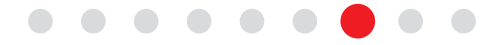

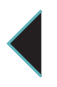

Scontrino e fattura Completato il rifornimento viene emesso lo scontrino virtuale contenente tutti i dettagli.

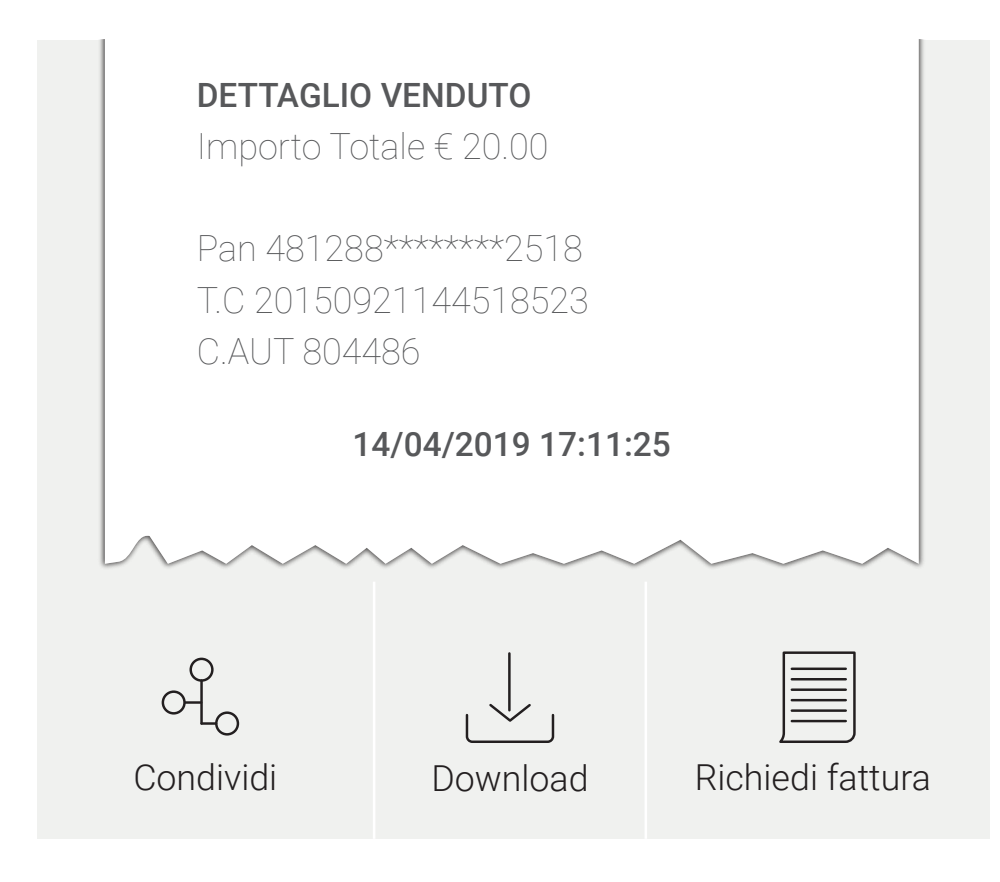

Se sei un utente registrato benza riceverai la fattura riepilogativa a fine mese.

Se non sei un utente registrato benza Clicca su "Richiedi fattura" per ottenere la fattura elettronica dall'app fattura1click.

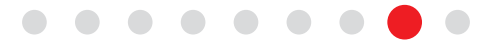

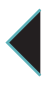

Storico acquisti

Dalla sezione "Storico acquisti" puoi consultare tutti i rifornimenti effettuati con BenzApp.

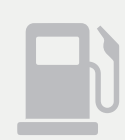

**domenica 03/03/2019** 14:50 Importo € 10,00

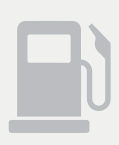

martedì 05/03/2019 18:35 Importo € 10,00

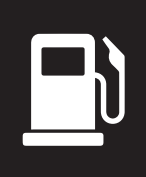

mercoledì 06/03/2019 11:30 Importo € 10,00

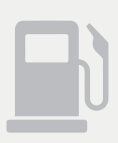

**venerdì 22/03/2019** 14:50 Importo € 10,00

N.B. È possibile richiedere fattura elettronica entro una settimana dal rifornimento effettuato.

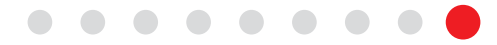

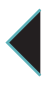

Gestione carte di pagamento Dalla home page, su "Profilo" e accedi alla sezione "Carte pagamento" per gestire una o più carte.

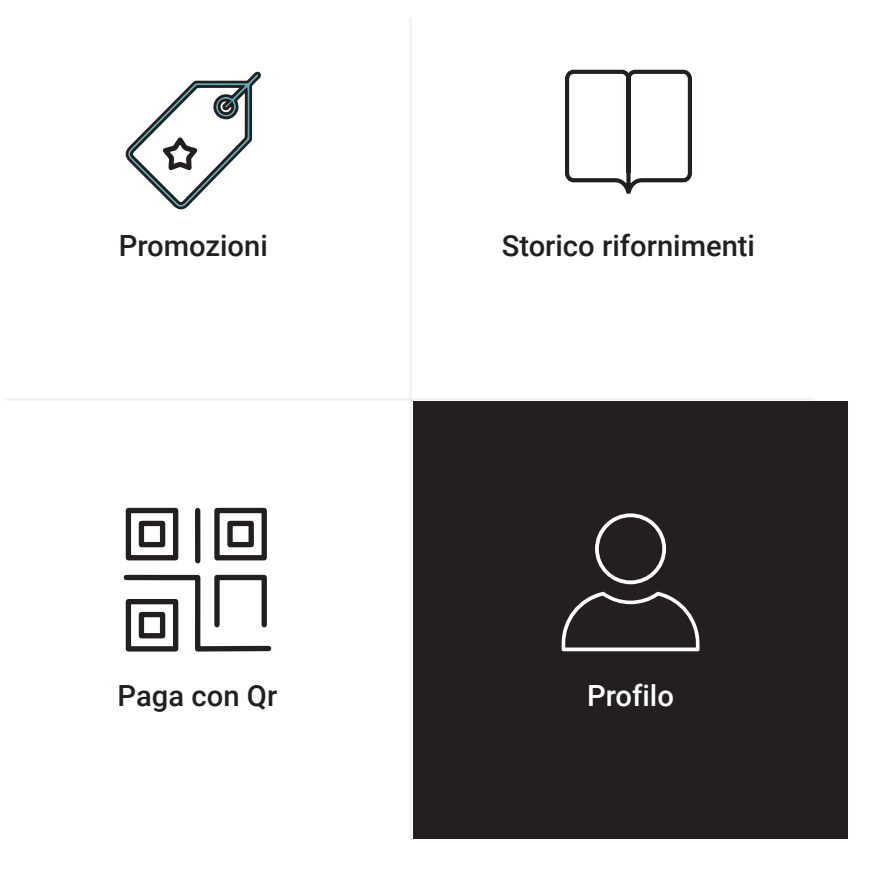

Da "Carte pagamento" puoi inserire, ricaricare e controllare la disponibilità della carta.

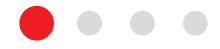

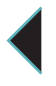

Aggiungi carta di credito Da questa schermata puoi aggiungere più carte di pagamento e selezionare la carta da usare di default.

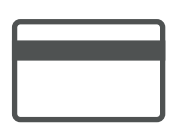

Carta selezionata Prepagata Disponibilità: 0€

#### Seleziona la carta di credito con cui effettuare la ricarica

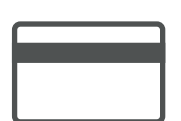

Nessun carta di credito selezionata 0000 0000 0000 0000

Seleziona

#### Gestisci carte di credito

Premi su "Gestisci carte di credito" per censire una nuova carta e segui tutti i passaggi di registrazione.

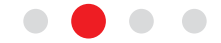

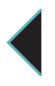

Registrazione carta

Dopo aver compilato e controllato tutti i dati, premi su "Conferma" per ultimare la registrazione.

| Riepilogo                     |            |          |  |
|-------------------------------|------------|----------|--|
| Numero d'ordine<br>0123456789 |            |          |  |
| Carta<br>**** **** **** 5080  | CVV<br>*** | VISA     |  |
| INDIETRO                      | CONF       | CONFERMA |  |
| Merchant Country: Italy       |            |          |  |

N.B. È possibile rimuovere una carta registrata, premendo "Cancella carta" da "Gestisci carte di pagamento".

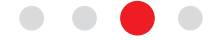

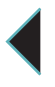

Ricarica carta

Dopo aver registrato almeno una carta, inserisci l'importo da ricaricare e premi su "Effettua ricarica".

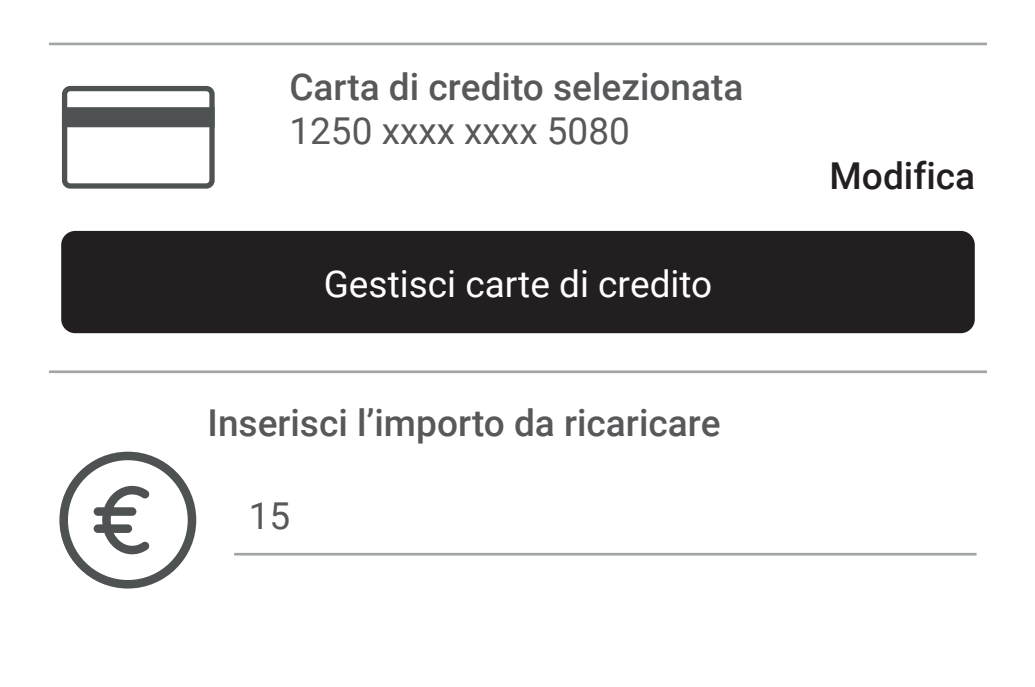

Effettua ricarica

N.B. Se configuri più carte, gli acquisti verranno addebitati automaticamente alla carta selezionata.

È possibile predisporre la ricarica automatica.

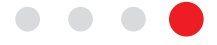